## CLOSING THE YEAR

#### USING JEWEL ACCOUNTING PROGRAM

Please remember to **reconcile** <u>all church</u> <u>bank accounts</u> using the bank statement that covers deposits through **December 31**.

All\* deposits, <u>except</u> AdventistGiving with the cutoff date of 2023/12/31, and the Sabbath 12/30/2023, should be cleared before closing the year.

\*Please verify AdventistGiving and the church bank account to confirm that the offering deposits for December 30 and 31, 2023, do not include any non-sufficient-funds donations.

### If you are ready to close the month, click "Yes" and if the reports printed correctly press "Yes"

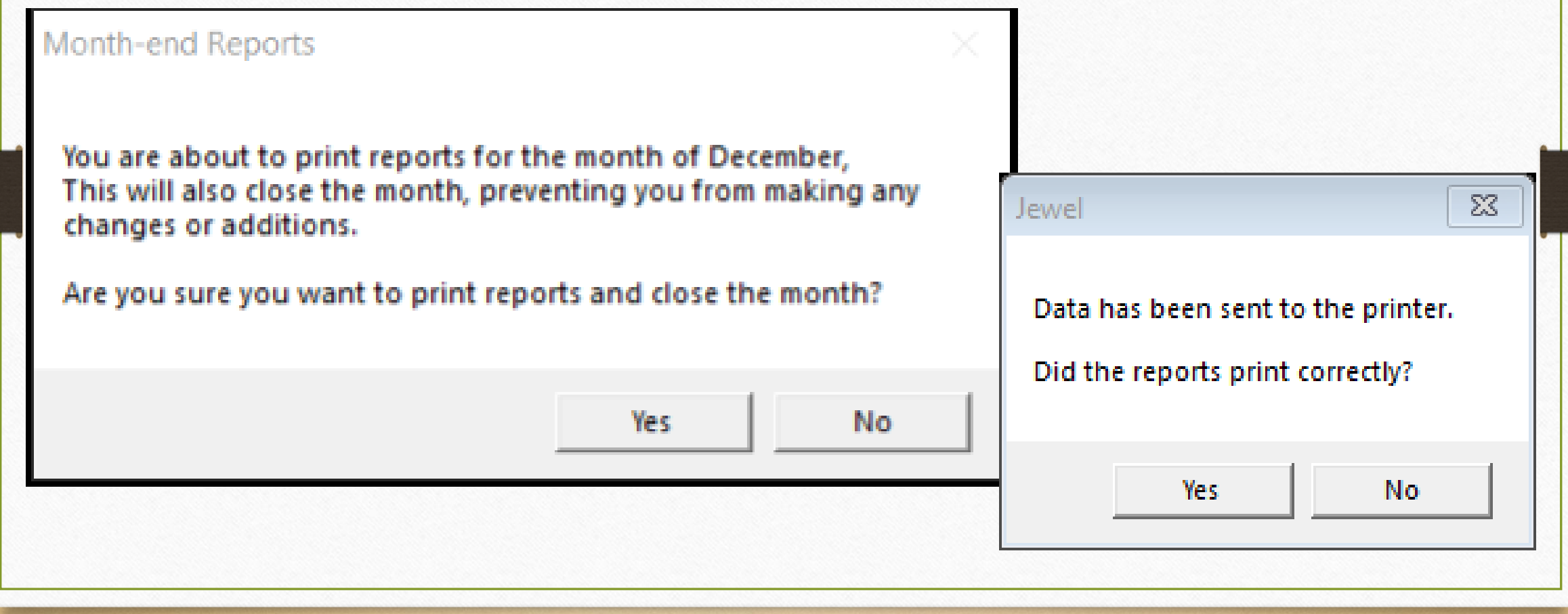

# You will see one of the following boxes based on how your properties are set in Jewel.

When the Church voted to zero out all subaccounts, please read the message before selecting "Yes" or "No".

#### Fiscal Year & Closing Dates

Fiscal Year Begins in January 🖉 💌

- At Year-End Closing, Zero Out: —

💿 All Sub Accounts

C Budget Sub Accounts Only

#### No Sub Accounts.

Year-end Reports

You are about to print fiscal year-end reports and close the year.

The year-end balance of each sub account will be posted into its parent.

(If you wish to change which sub accounts will be posted, click "No," then change the settings in "Maintenance," "Properties.")

Are you sure you want to print reports and close the year?

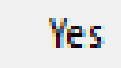

 $\Sigma S$ 

When the Church voted to zero out all budget subaccounts only. Read the message before selecting "Yes" or "No".

Year-end Reports

#### - Fiscal Year & Closing Dates

Fiscal Year Begins in January

Ŧ

-At Year-End Closing, Zero Out: —

#### 🔘 All Sub Accounts

#### Budget Sub Accounts Only

#### O No Sub Accounts

You are about to print fiscal year-end reports and close the year.

The year-end balance of each budget sub account will be posted into its parent.

(If you wish to change which sub accounts will be posted, click "No," then change the settings in "Maintenance," "Properties.")

Are you sure you want to print reports and close the year?

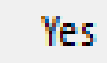

 $\Sigma S$ 

When the Church voted to carry the ending balances to next year. Read the message before selecting "Yes" or "No".

Year-end Reports

| Fiscal Year & Closing Dates | _ |
|-----------------------------|---|
|-----------------------------|---|

Fiscal Year Begins in January

- At Year-End Closing, Zero Out: —
- C All Sub Accounts
- C Budget Sub Accounts Only
- No Sub Accounts

You are about to print fiscal year-end reports and close the year.

No sub accounts will be posted or zeroed out.

(If you wish to change which sub accounts will be posted, click "No," then change the settings in "Maintenance," "Properties.")

Are you sure you want to print reports and close the year?

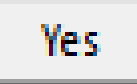

No

 $\Sigma\Sigma$ 

## "Choose Form 1099 Payments" window will

(Javid) Alia

appear.

## Just click OK

| oose Form 1099 Payments                                                                                                    |                                                    |                                               |                                   |                                             |
|----------------------------------------------------------------------------------------------------|----------------------------------------------------|-----------------------------------------------|-----------------------------------|---------------------------------------------|
| ates<br>his calendar year-to-date (2023) 💌 01/01/23                                                                                                    | 3 To 12/31/23                                      |                                               | 1099 Payment Report               | Cancel                                      |
| endors                                                                                                    |                                                    |                                               |                                   |                                             |
| Vendor Name                                                                                                    | 1099 Paid To                                       | al Paid                                       |                                   |                                             |
| Construction, Company                                                                                                    | 0.00 7                                             | 364.65                                        |                                   |                                             |
| AC Company                                                                                                    | 0.00 1                                             | 450.00                                        |                                   |                                             |
| Jose Plumbing                                                                                                    | 0.00                                               | 652.00                                        |                                   |                                             |
| Central California Conference of SDA                                                                                                    | 0.00                                               | 500.00                                        |                                   |                                             |
| PG E                                                                                                    | 0.00                                               | 455.00                                        |                                   |                                             |
| School Subsidy                                                                                                    | 0.00                                               | 200.00                                        |                                   |                                             |
| From CCC, Pastor                                                                                                    | 0.00                                               | 115.36                                        |                                   |                                             |
| Zoom                                                                                                    | 0.00                                               | 100.00                                        |                                   |                                             |
| Select All         Clear All           1099         Date         Chk# Memo           2/1/2023         1215         Deposit as per C           3/31/2023         1218         Deposit as per C | Contract #9865 - Parkir<br>Contract #9865 - Parkir | Account<br>; L: Building F<br>; L: Building F | 1099 T <sub>1</sub><br>und<br>und | otal 0.00<br>Amount<br>5,000.00<br>2,364.65 |
|                                                                                                    |                                                    |                                               |                                   |                                             |

Finished Choosing Payments?

Are you finished choosing Form 1099 payments?

Yes

No

If yes, you will continue to Print Receipts.

The "Finished Choosing Payments?" window will appear.

#### **Click Yes**

Jewel - CCC Seventh-day Adventist Demo File Offerings Accounting Maintenance Help

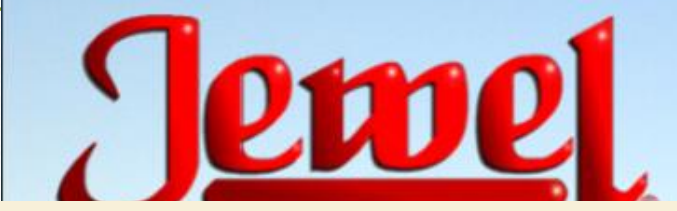

### "Print Receipts" will be the Next Step. You may insert your signature to save time.

NextStep: Print Receipts

Write Checks Transfer Funds Reconcile Reports & Graphs

Central California Conference CCC Seventh-day Adventist Demo - December, 2023 New Treasurer, Treasurer

Last check #1220, written 4/20/23

## HOW TO INSERT YOUR SIGNATURE

IN JEWEL

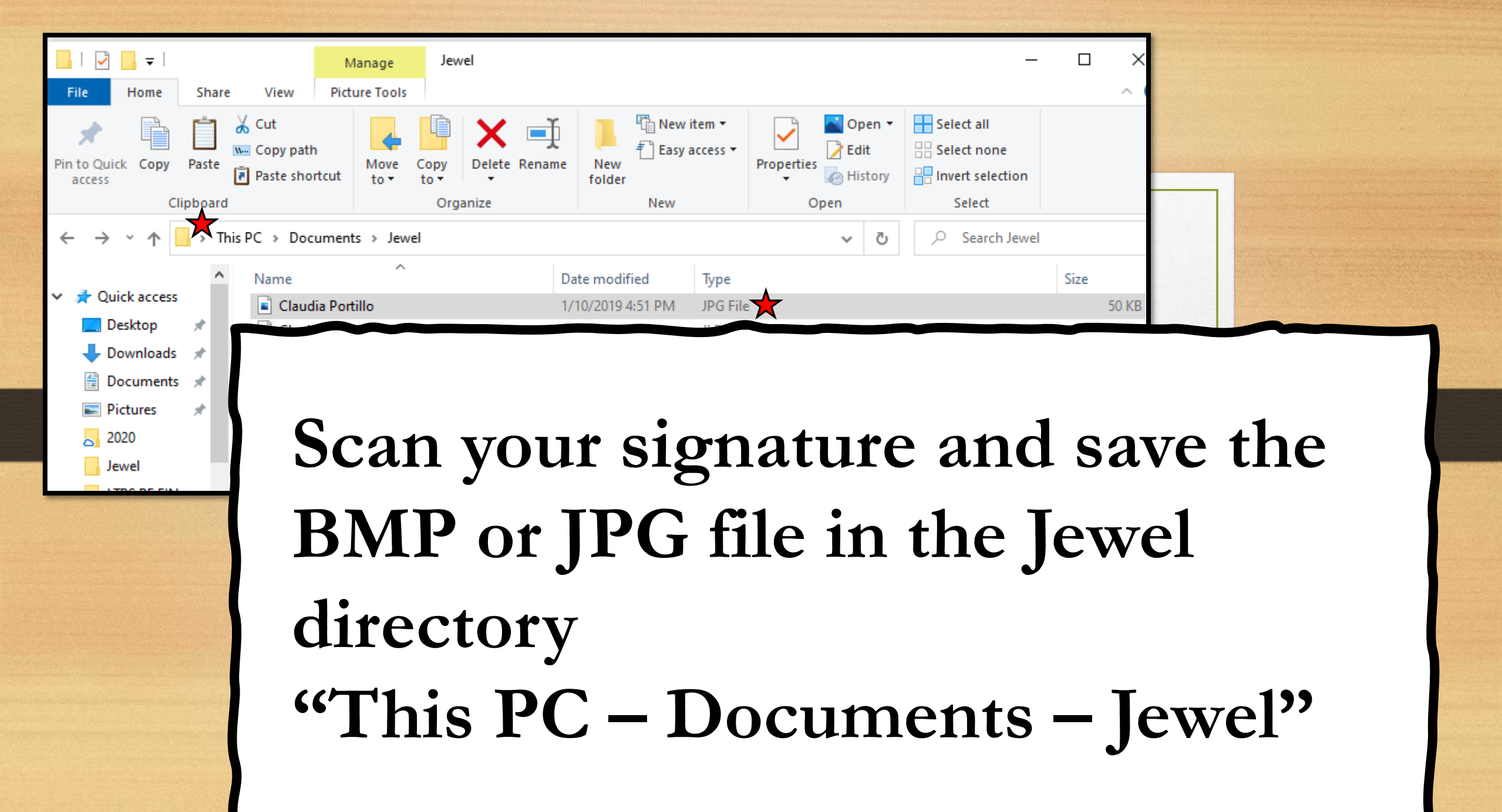

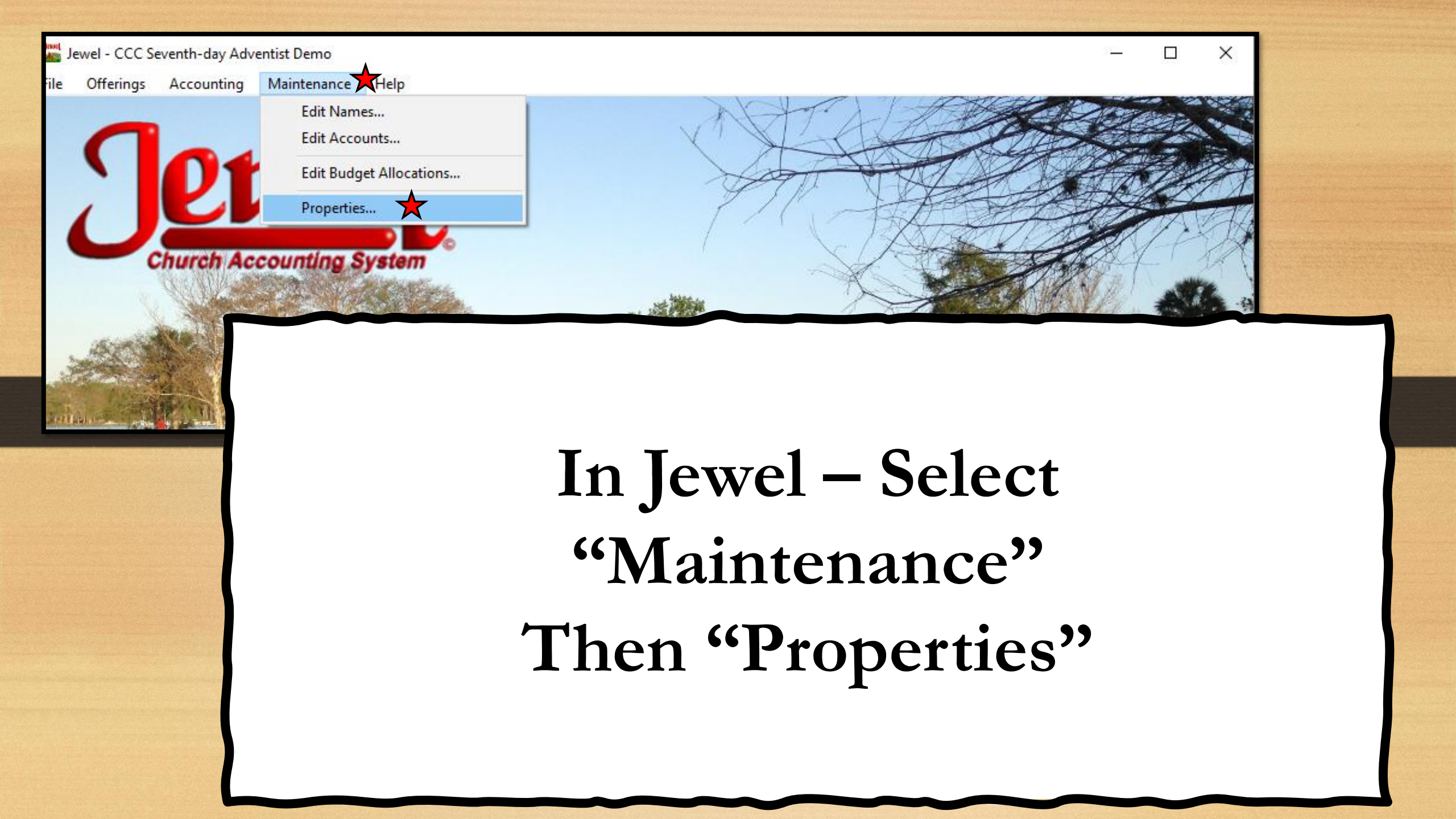

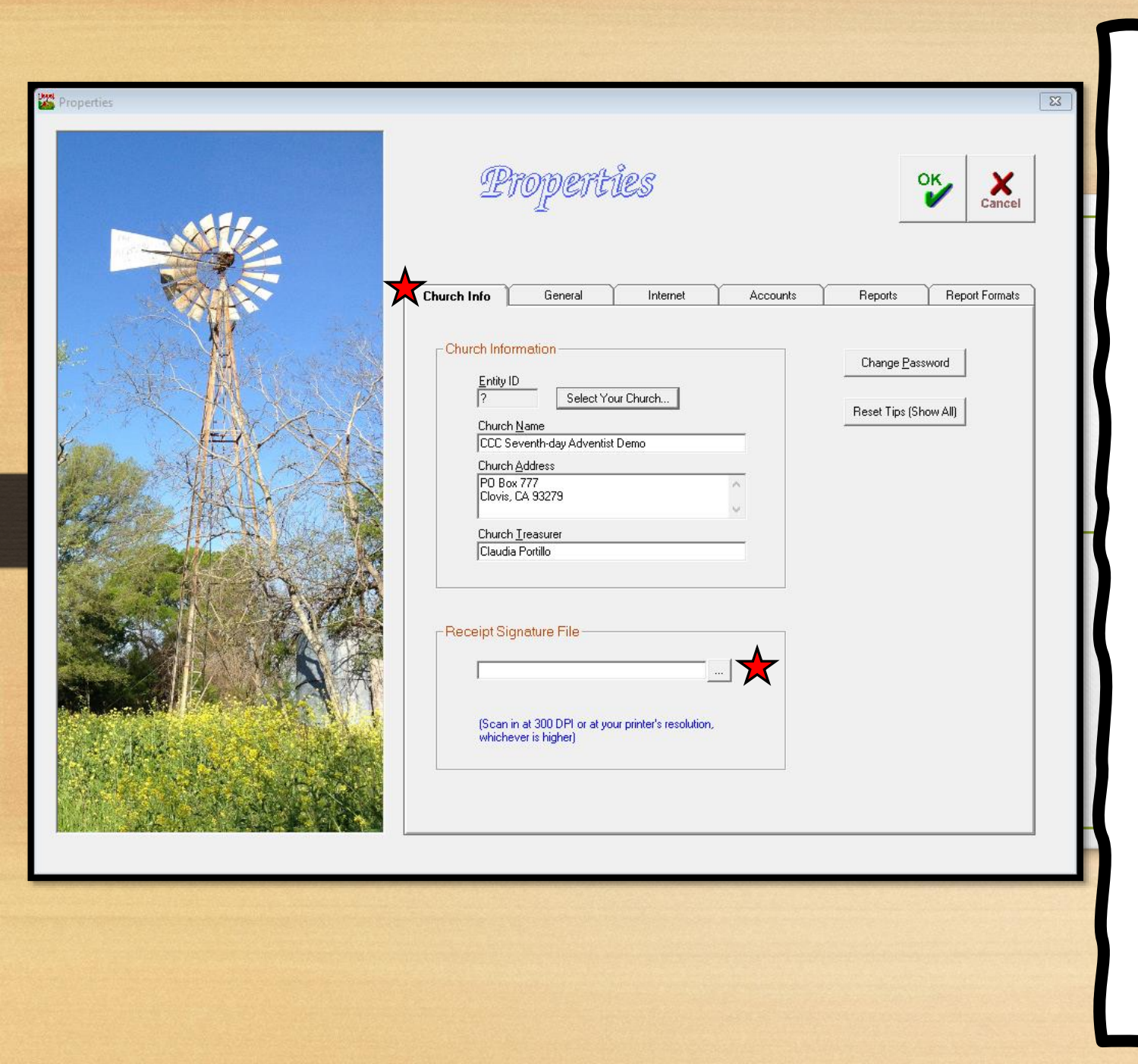

In the "Church Info" tab, click the "..." button at the end of the Receipt Signature File box and select your signature file.

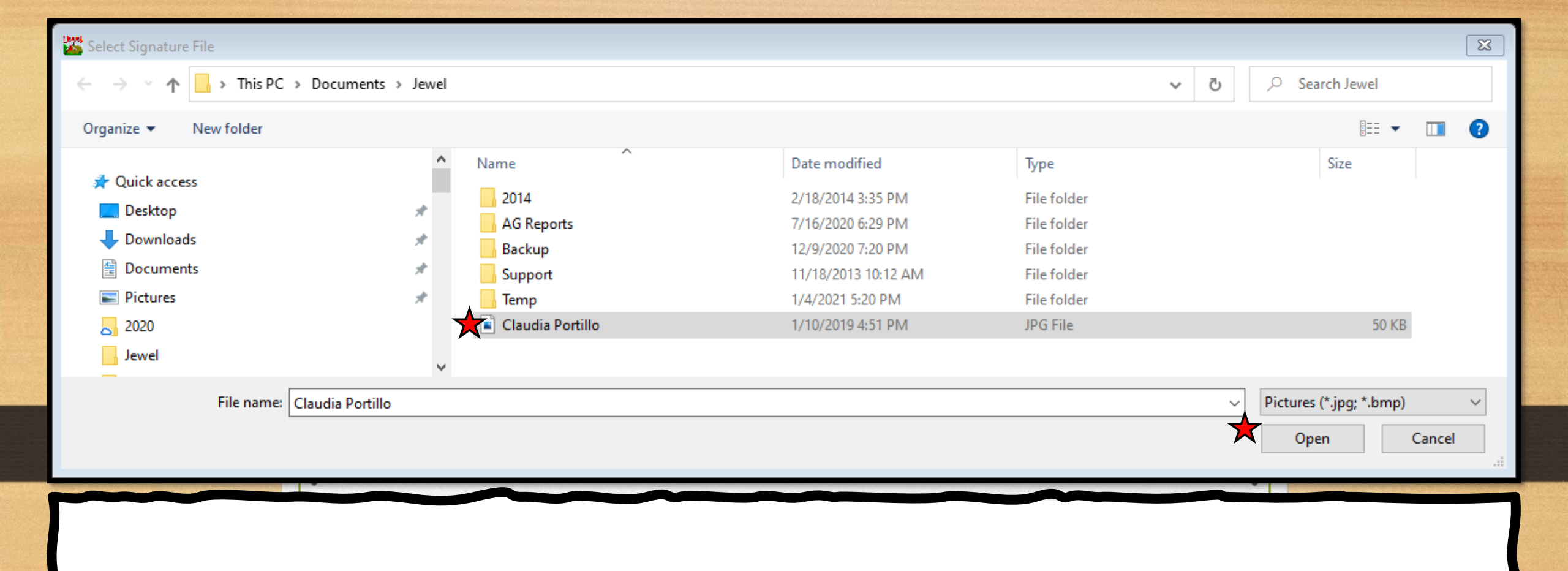

### Select the signature file and click "Open"

Properties

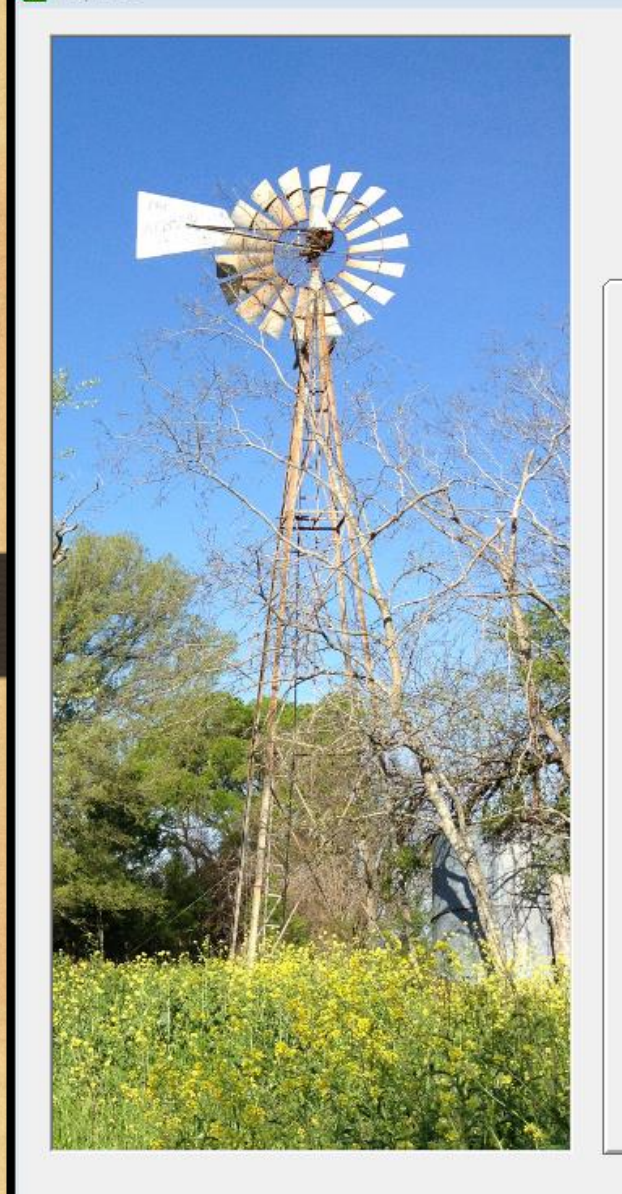

| Properties |
|------------|
|------------|

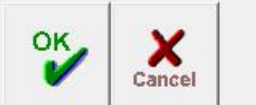

23

| Church Info                             | General                              | Internet  | Accounts | Reports            | Report Formats |
|-----------------------------------------|--------------------------------------|-----------|----------|--------------------|----------------|
| - Church Infor<br><u>Entity II</u><br>2 | mation                               | ur Church |          | Change <u>P</u> as | sword          |
| Church                                  | <u>N</u> ame<br>eventh-day Adventist | t Demo    | _        | Reset Tips (S      | how All)       |
| Church                                  | Address                              |           |          |                    |                |
| PO Boy<br>Clovis,                       | -<br>777<br>CA 93279                 |           | 0        |                    |                |
| Church                                  | <u>T</u> reasurer                    |           |          |                    |                |
| Claudia                                 | Portillo                             |           |          |                    |                |
|                                         |                                      |           |          |                    |                |

| \\cccsda.lan\ccc  | home\tr.secretary\Docum         | ei   |
|-------------------|---------------------------------|------|
| Jandiakather      | _                               |      |
| (Scan in at 300 D | Pl or at your printer's resolut | ion, |

Your signature should appear in the box CCC Seventh-day Adventist Demo PO Box 777 Clovis, CA 93279

> Donor One ID: 505 7430 N. 4th St. Fresno, CA 93720

Receipt - Detail (Page 1)

For the period from Jan. 1, 2020 to Dec. 31, 2020

Deductible items on this receipt represent a tax-deductible contribution for which the organization has provided no goods or services other than intangible religious benefits to the donor.

Claudia Portillo, Treasurer

| Account                | First Week | Second Week | Third Week | Fourth Week | Fifth Week | Monthly Totals |
|------------------------|------------|-------------|------------|-------------|------------|----------------|
| Month of January, 2020 |            |             |            |             |            |                |
| Tithe                  | 150.00     | 150.00      | 150.00     | 1,000.00    |            | 1,450.00       |
| Conference Evangelism  | 50.00      | 50.00       | 50.00      |             |            | 150.00         |
| Church Budget          | 100.00     | 100.00      | 100.00     | 1,000.00    |            | 1,300.00       |
| Weekly Totals          | 300.00     | 300.00      | 300.00     | 2,000.00    |            | 2,900.00       |
| Month of March, 2020   |            |             |            |             |            |                |
| Tithe                  | 250.00     |             |            |             |            | 250.00         |
| Church Budget          | 250.00     |             |            |             |            | 250.00         |
| Weekly Totals          | 500.00     |             |            |             |            | 500.00         |
| Month of May, 2020     |            |             |            |             |            |                |
| Tithe                  |            |             | 250.00     |             |            | 250.00         |
| Church Budget          |            |             | 250.00     |             |            | 250.00         |
| Weekly Totals          |            |             | 500.00     |             |            | 500.00         |

Your signature should appear in all Detail Receipts.

### To print a test receipt to make sure your signature and the watermarked paper are placed correctly, select "Reports & Graphs"

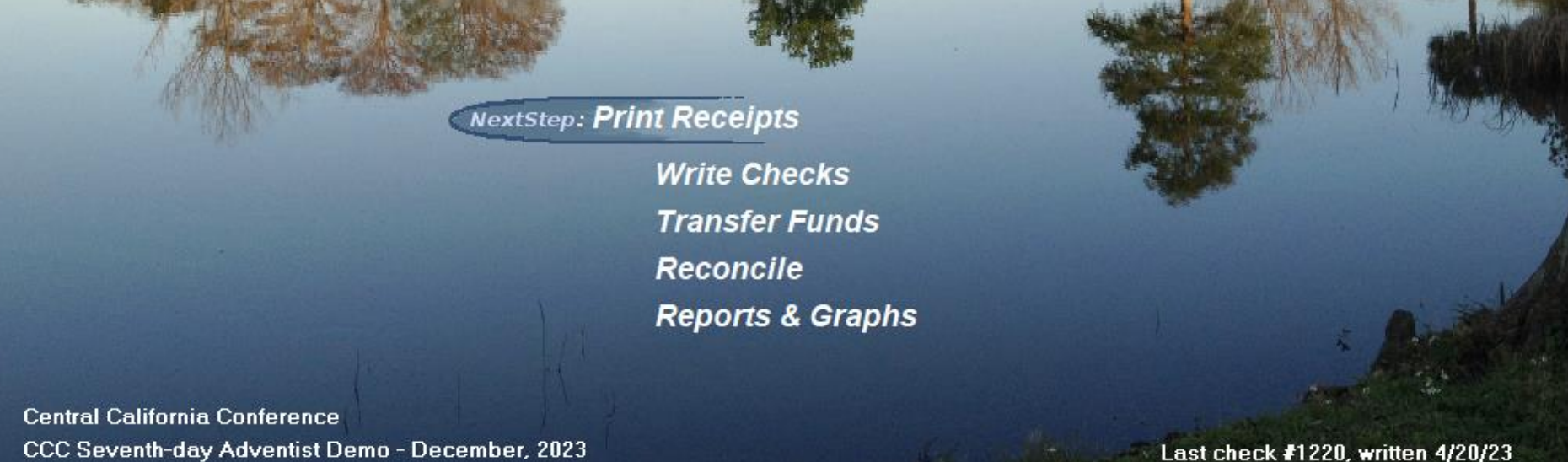

New Treasurer, Treasurer

## From the Choose a Report window, click "Receipts"-

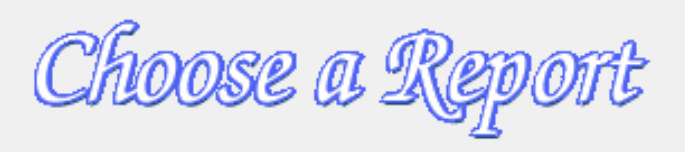

Choose a Report

Reports

Misc.

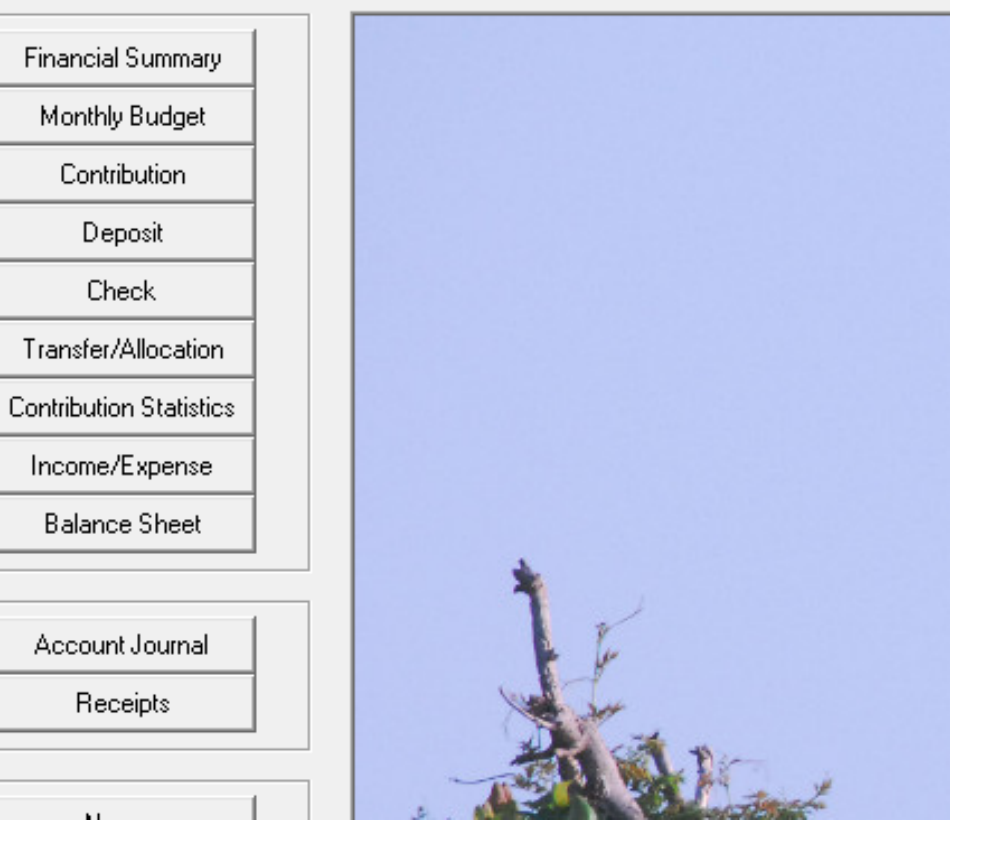

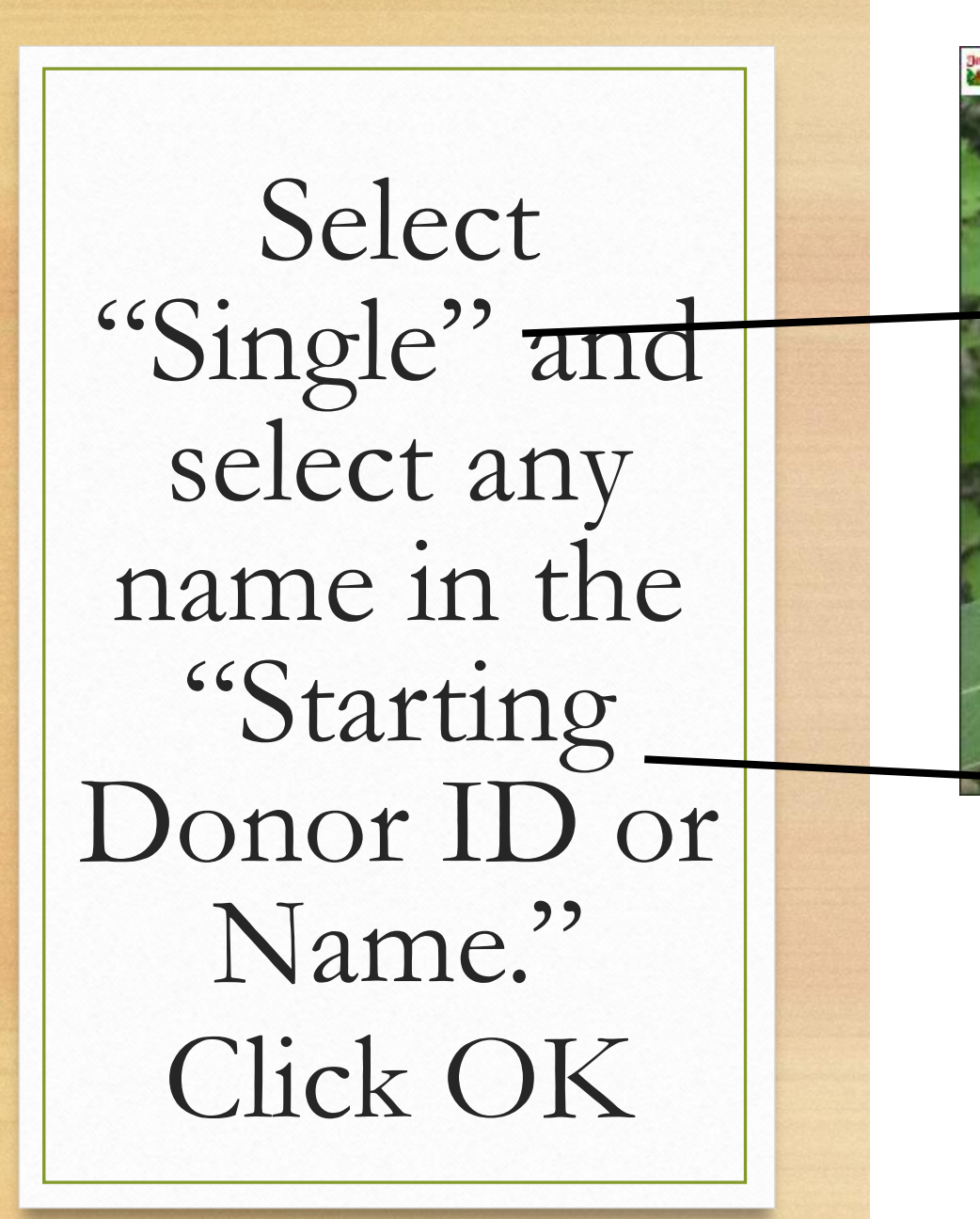

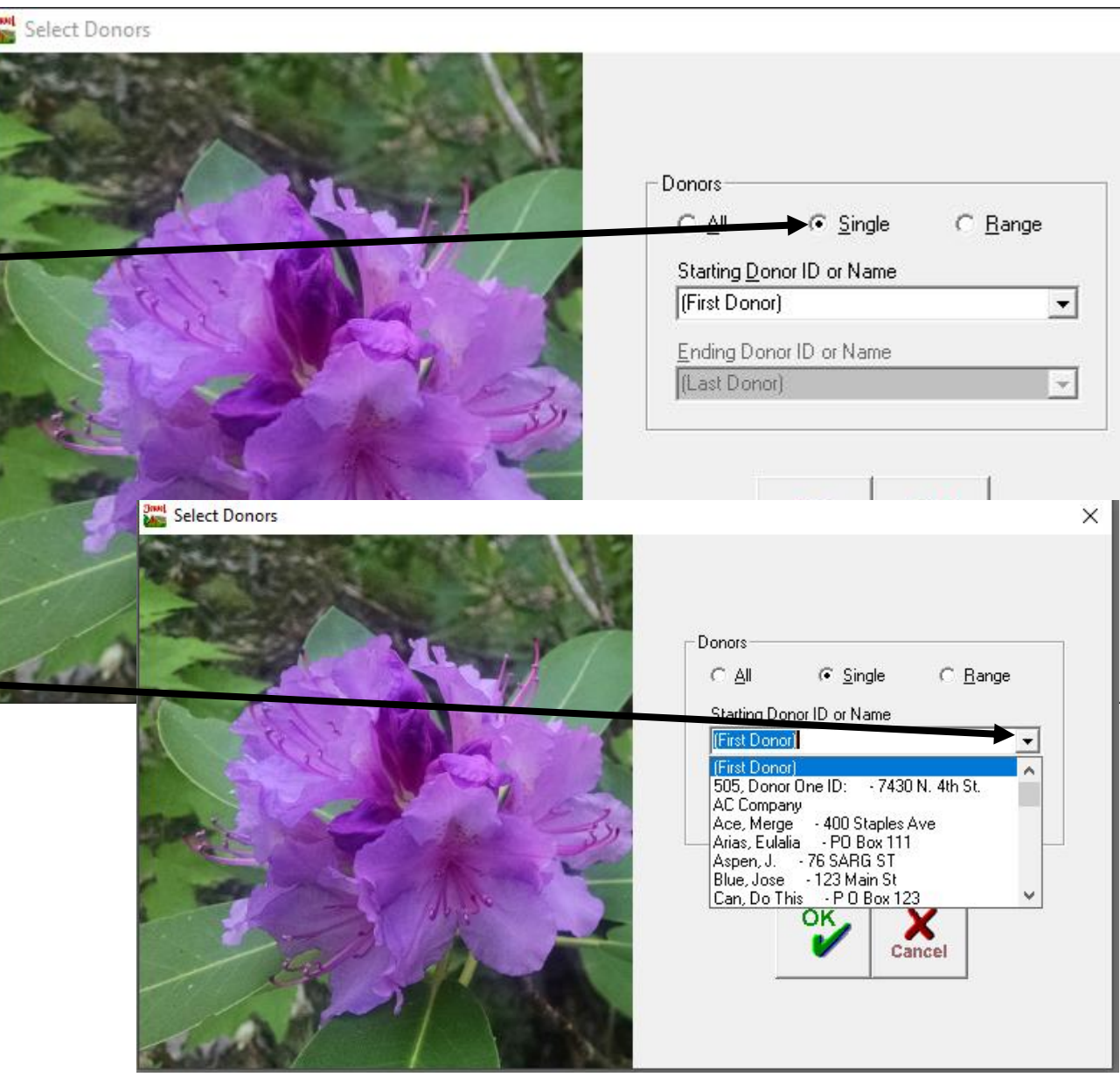

CCC Seventh-day Adventist Demo PO Box 777 Clovis, CA 93279 Receipt - Detail (Page 1) For the period from Jan. 1, 2020 to Dec. 31, 2020

Deductible items on this receipt represent a tax-deductible contribution for which the organization has provided no goods or services other than intangible religious benefits to the donor.

Claudia Portillo, Treasurer

Donor One ID: 505 7430 N. 4th St. Fresno, CA 93720

| Account                | First Week | Second Week | Third Week | Fourth Week | Fifth Week | Monthly Totals |
|------------------------|------------|-------------|------------|-------------|------------|----------------|
| Month of January, 2020 |            |             |            |             |            |                |
| Tithe                  | 150.00     | 150.00      | 150.00     | 1,000.00    |            | 1,450.00       |
| Conference Evangelism  | 50.00      | 50.00       | 50.00      |             |            | 150.00         |
| Church Budget          | 100.00     | 100.00      | 100.00     | 1,000.00    |            | 1,300.00       |
| Weekly Totals          | 300.00     | 300.00      | 300.00     | 2,000.00    |            | 2,900.00       |
| Month of March, 2020   |            |             |            |             |            |                |
| Tithe                  | 250.00     |             |            |             |            | 250.00         |
| Church Budget          | 250.00     |             |            |             |            | 250.00         |
| Weekly Totals          | 500.00     |             |            |             |            | 500.00         |
| Month of May, 2020     |            |             |            |             |            |                |
| Tithe                  |            |             | 250.00     |             |            | 250.00         |
| Church Budget          |            |             | 250.00     |             |            | 250.00         |
| Weekly Totals          |            |             | 500.00     |             |            | 500.00         |

If the Receipt is correct, then you may print the Receipt-Detail.

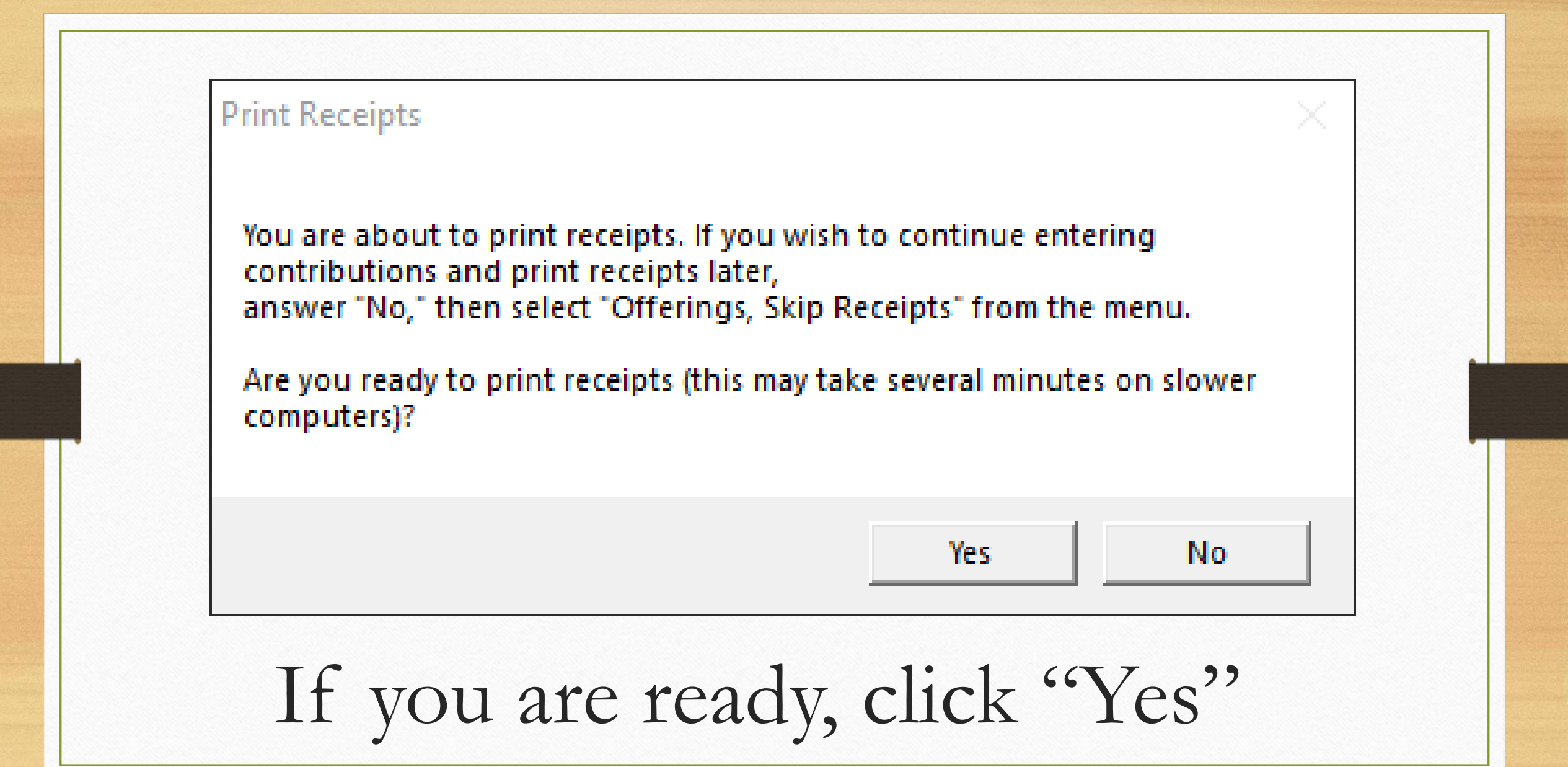

Please note that if you are not ready to print the receipts, you may skip this step and print them later.

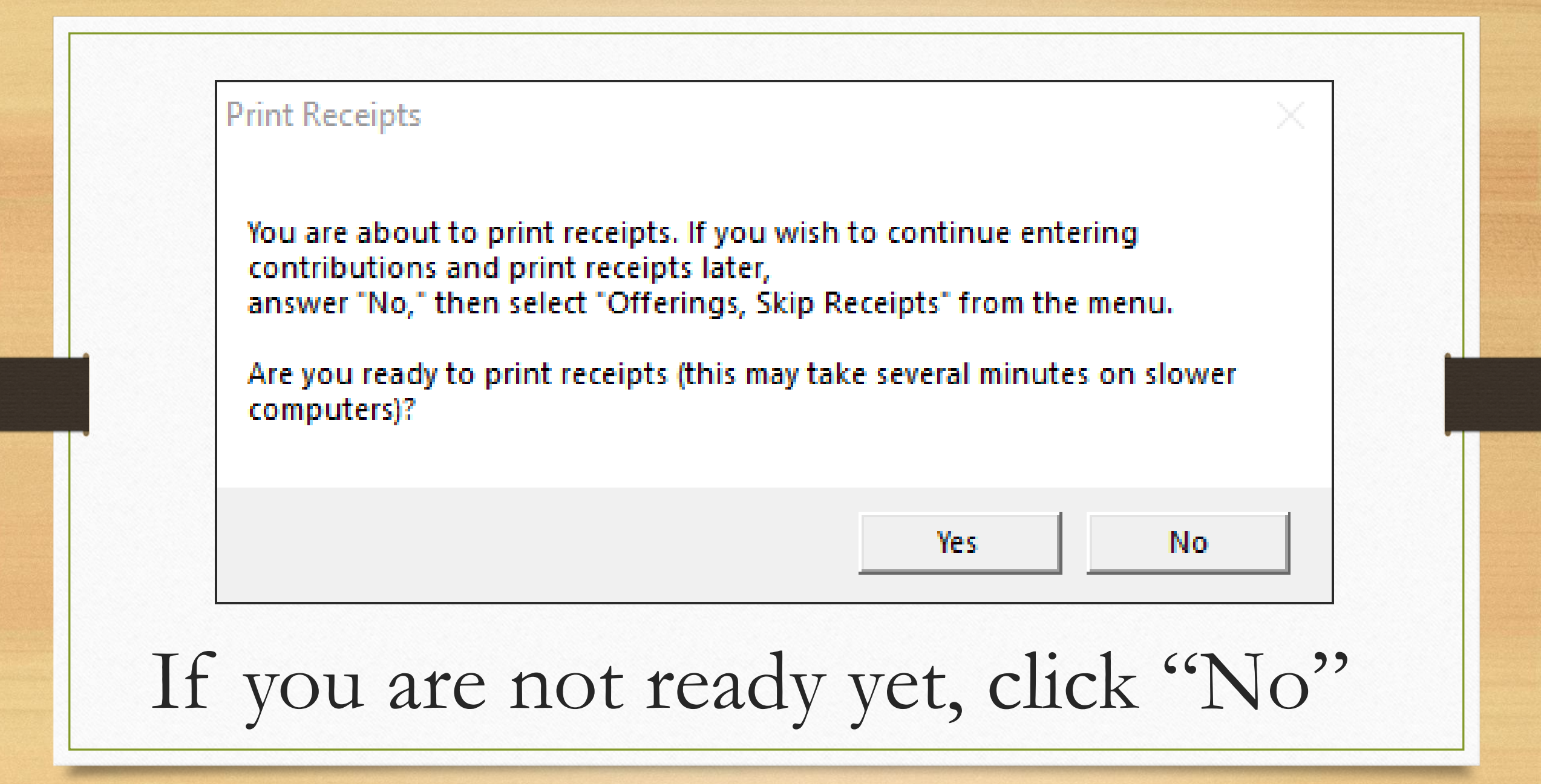

# From the top menu select "Offerings" then "Skip Receipts..." and click "Yes"

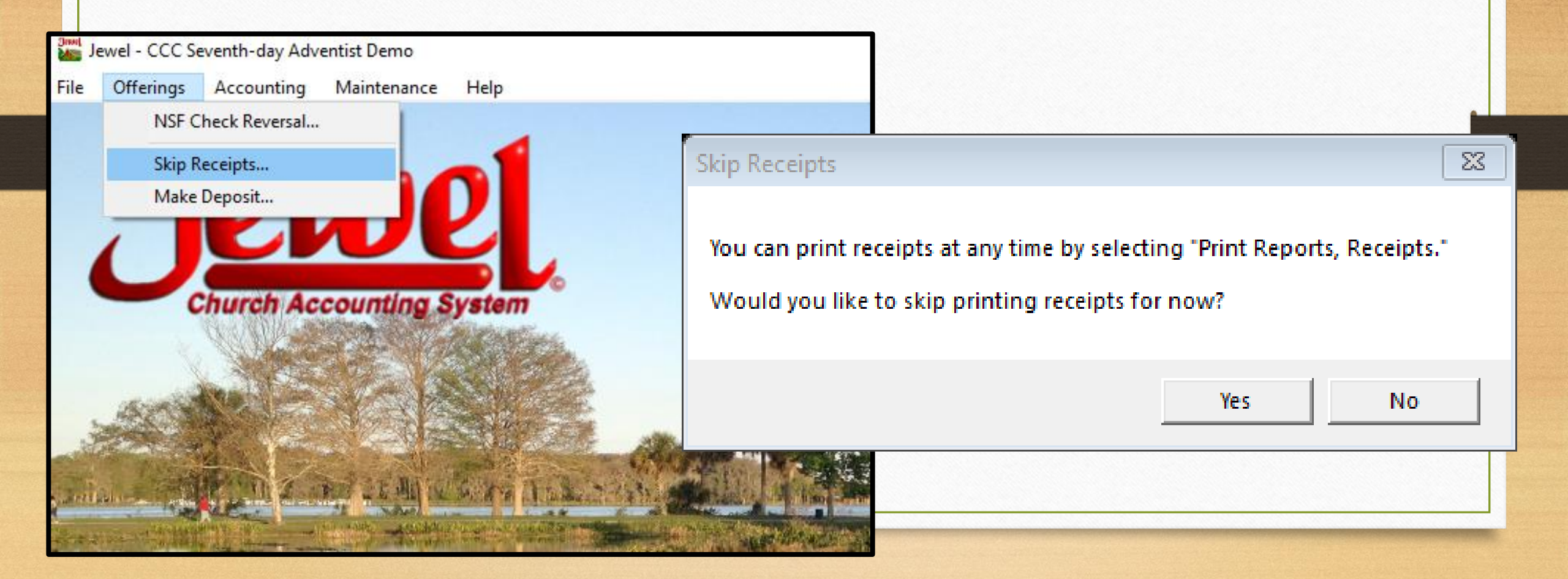

 You may continue to Create Back Up Data
 Send backup to Conference

## Once you are ready to print the receipts, click "Reports & Graphs" from the main menu, then "Receipts"

# Select "All" and click OK

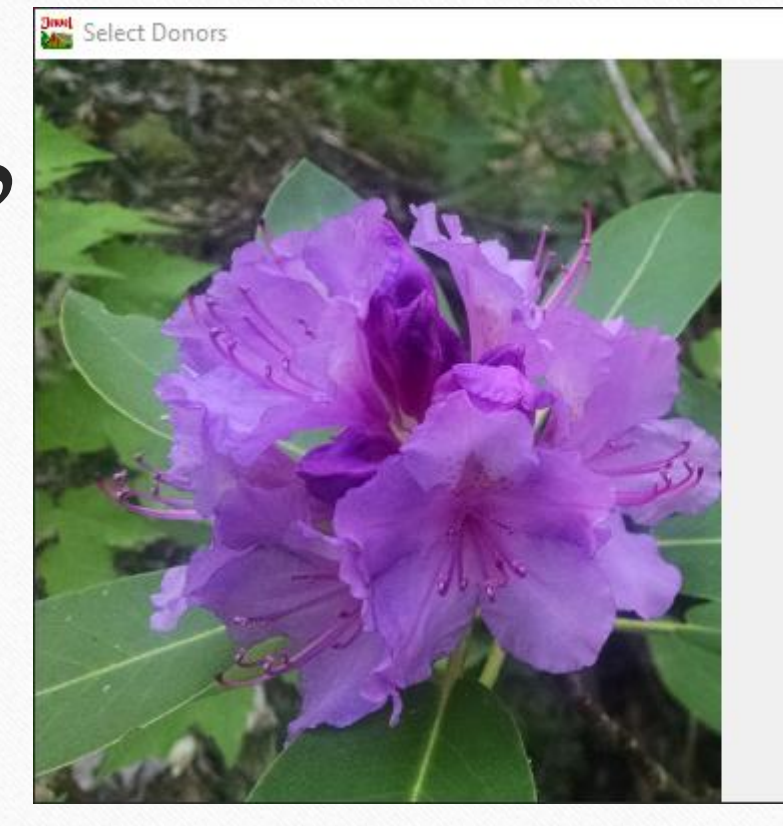

| • <u>A</u> II       | C <u>R</u> ange |  |
|---------------------|-----------------|--|
| itarting <u>D</u> o | nor ID or Name  |  |
| First Dono          | n)              |  |
| nding Do            | nor ID or Name  |  |
| Last Dong           | ગો              |  |

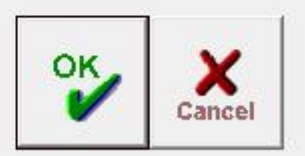

🜇 Receipts

Make sure to select the correct calendar year, or enter dates from 01/01/23 to 12/31/23

| Donors All Donors                  |                   |                  | 10           | Render |
|------------------------------------|-------------------|------------------|--------------|--------|
|                                    |                   |                  | <i>IKOCO</i> | YNS -  |
| Last calendar year (2022)          | 01/01/22 To 12/31 | 722 Sumr         | nary         | 9      |
| This month to date (December)      | 10/1/22 10/12/31  |                  | il           |        |
| This month-to-date (December)      |                   |                  |              |        |
| -Last guarter (Jul, Aug, Sep 2023) |                   |                  |              |        |
| This calendar year-to-date (2023)  |                   |                  |              |        |
| Last calendar year (2022)          |                   |                  |              |        |
| Previous calendar year (2021)      |                   |                  |              |        |
|                                    |                   |                  |              |        |
| Church Budget                      | <u>5,000.00</u>   |                  |              |        |
| Tax-deductible Total               | 5,000.00          |                  |              |        |
|                                    |                   |                  |              |        |
|                                    | <b>.</b> .        |                  |              |        |
| Lontribution Detail:               | Date 10 HZ IOD    | Amount           | Lheck #      |        |
|                                    | 12/17/22          | <u>5,000.00</u>  | cash         |        |
|                                    | l otal            | 5,000.00         |              |        |
| Ann Marga                          |                   |                  |              |        |
| ACC, MEIYC                         |                   |                  |              |        |
| Contribution Summary:              |                   |                  |              |        |
| Tax-deductible contributions:      |                   |                  |              |        |
| Church Budget                      | 5 000 00          |                  |              |        |
|                                    | 5,000,00          |                  |              |        |
| SS Evpense                         | 5,000.00          |                  |              |        |
| Building Fund                      | 5,000.00          |                  |              |        |
| Tay-deductible Total               | 20,000,00         |                  |              |        |
|                                    | 20,000.00         |                  |              |        |
|                                    |                   |                  |              |        |
| Contribution Detail:               | Date              | Amount           | Check #      |        |
|                                    | 12/17/22          | <u>20,000.00</u> | cash         |        |
|                                    | Total             | 20,000.00        |              |        |
| Assan I                            |                   |                  |              |        |
|                                    |                   |                  |              |        |
| Contribution Summary:              |                   |                  |              |        |
| Tax-deductible contributions:      |                   |                  |              |        |
| Church School Subsidy              | 1.000.00          |                  |              |        |
| Vacation Bible School              | 800.00            |                  |              |        |
| Vacation Reserve                   | 5,000.00          |                  |              |        |
| Tax-deductible Total               | 6,800.00          |                  |              |        |
|                                    |                   |                  |              |        |
| 0 1 1 K D 1 1                      | <b>.</b> .        | <b>.</b> .       |              |        |
| Contribution Detail:               | Date              | Amount           | Lheck #      |        |
|                                    | 12/30/22<br>Tatal | <u>6,800.00</u>  | cash         |        |
|                                    | Lotal             | ь внитин         |              |        |

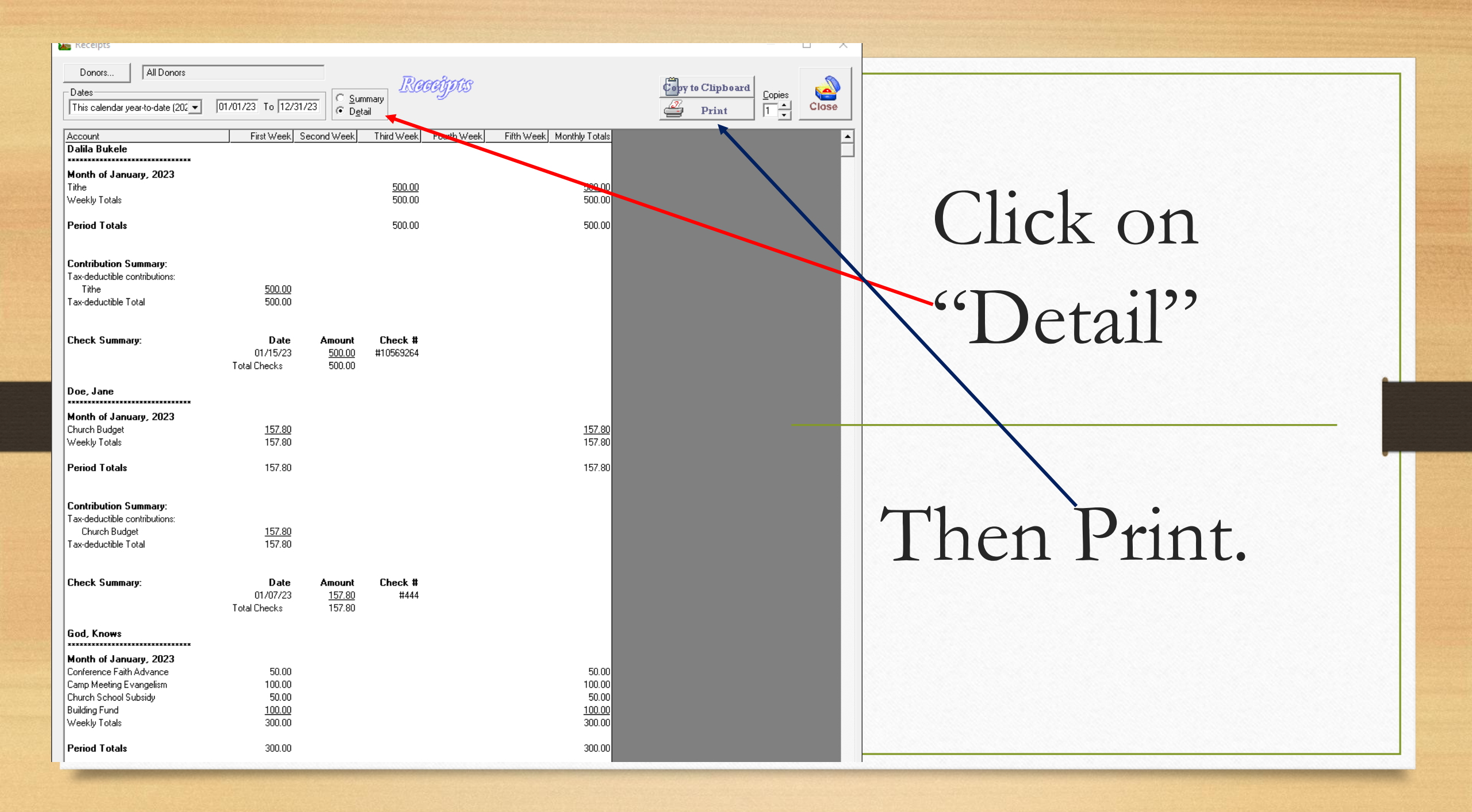

## Please email us your question auditassist@cccsda.org